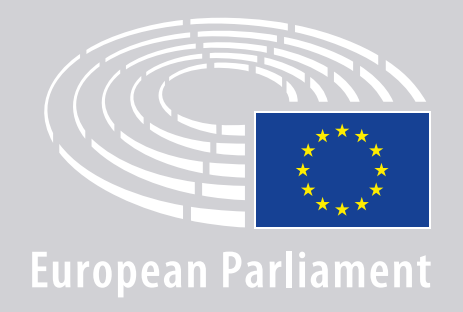

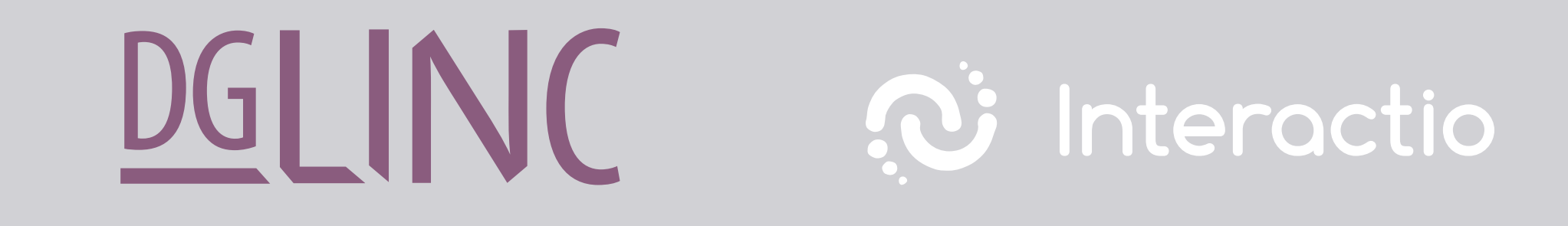

# **ZDALNE POSIEDZENIA** WIELOJĘZYCZNE – JAK SIĘ POŁĄCZYĆ? – WSKAZÓWKI DLA MÓWCÓW

# **COJEST POTRZEBNE:**

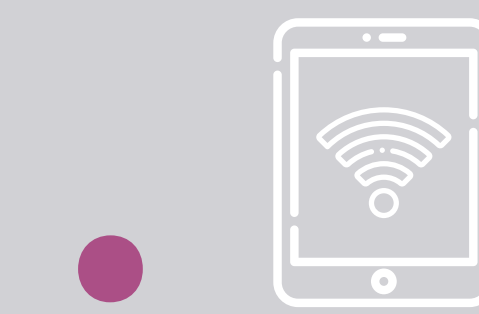

## Urządzenie z przeglądarką internetową

#### Aby wziąć udział w posiedzeniu, potrzebujesz:

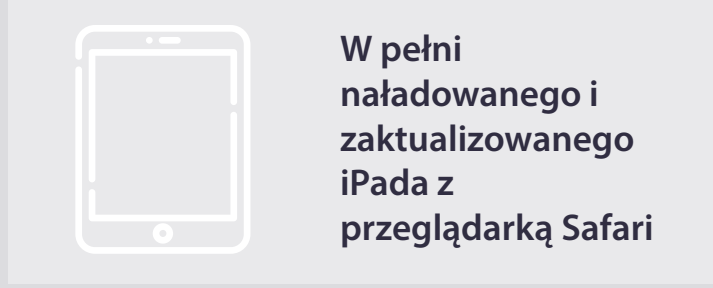

#### LUB

Komputera osobistego (w tym Apple) z przeglądarką Chrome (v.69 lub nowsza).

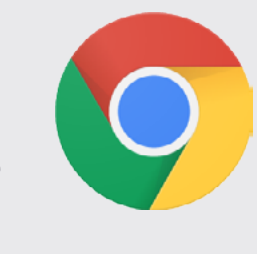

Upewnij się, że Twoje urządzenie ma stabilne połączenie z internetem i w 100% naładowaną baterię. Najlepiej byłoby, gdyby to urządzenie było jedynym podłączonym do Twojej sieci WiFi. Upewnij się, że Twoje urządzenie ma zainstalowane wszystkie aktualizacje i że aplikacje działające w tle są wyłączone.

## **Down**

Download Chrome

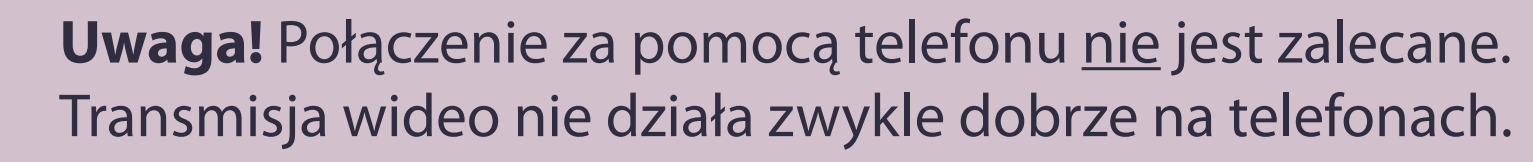

# **COJEST POTRZEBNE:**

# **2. Słuchawki i mikrofon**

Aby Twoje wystąpienie miało dobrą jakość, korzystaj z **przewodowych słuchawek z mikrofonem**.

<u>Nie</u> używaj słuchawek bezprzewodowych (takich jak np. AirPods). Powodują one dodatkowe interferencje i problemy z połączeniem. Pamiętaj, aby wyłączyć wszystkie powiadomienia dźwiękowe na swoim urządzeniu (maile przychodzące itp.).

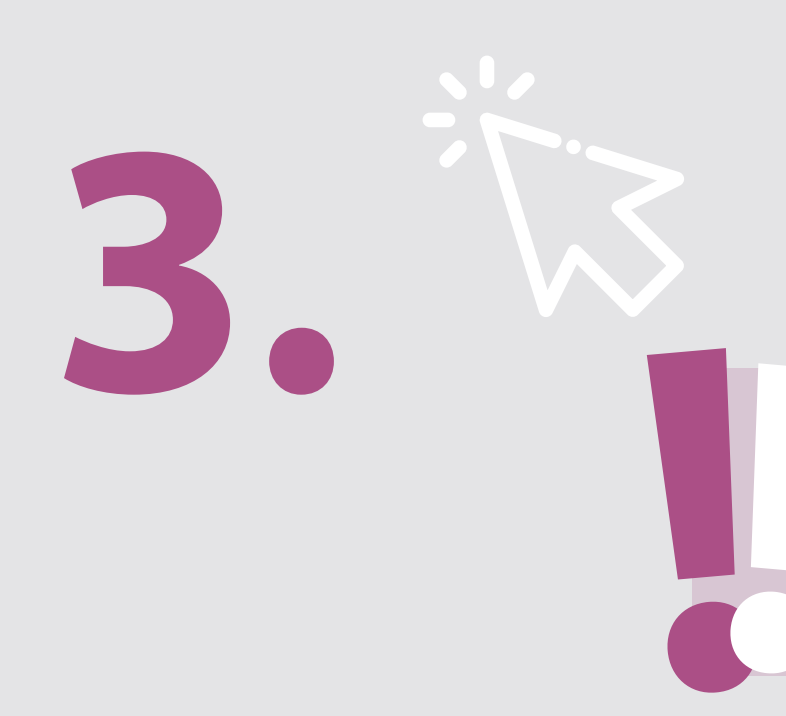

## Link do posiedzenia od organizatora

np. https://panel.interactio.io/join/b7gh6s5l

MEPs (Posłowie do PE): kliknij na Participant link (link uczestnika) Staff & APAs (Pracownicy i asystenci): kliknij na Viewer link (link obserwatora)

# DOŁĄCZ DO POSIEDZENIA:

Prosimy połączyć się co najmniej **45 minut przed posiedzeniem**, aby moderatorzy mieli wystarczającą ilość czasu na **przetestowanie połączenia**, a **zespół ds. wsparcia IT** mógł pomóc w rozwiązaniu ewentualnych problemów.

## **1.** Kliknij na **link do posiedzenia** otrzymany od organizatora.

np. https://panel.interactio.io/join/b7gh6s5l

**2.** Wprowadź swój parlamentarny adres **email** i kliknij **NEXT** (DALEJ).

| mail                            |      |
|---------------------------------|------|
| Firstname.lastname@ep.europa.eu |      |
|                                 |      |
|                                 | NEXT |
|                                 |      |

**3.** Wpisz **imię** i **nazwisko**, a następnie kliknij **LET'S GO** (PRZEJDŹ DALEJ).

| First name |          |
|------------|----------|
| Firstname  |          |
| Last name  |          |
| LASTNAME   |          |
|            |          |
|            | LET'S GO |

# DOŁĄCZ DO POSIEDZENIA:

**4.** Kliknij dwa razy na **Allow** (zezwalaj) w odpowiednich oknach, aby umożliwić korzystanie z **mikrofonu** i **kamery**.

**Jest to bardzo ważny krok!** Jeżeli nie klikniesz Zezwalaj, zabranie głosu będzie niemożliwe.

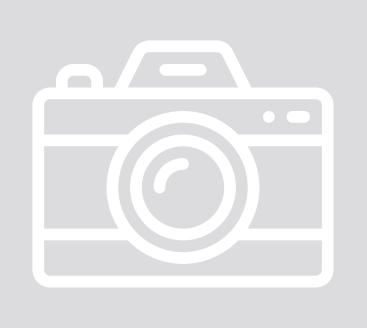

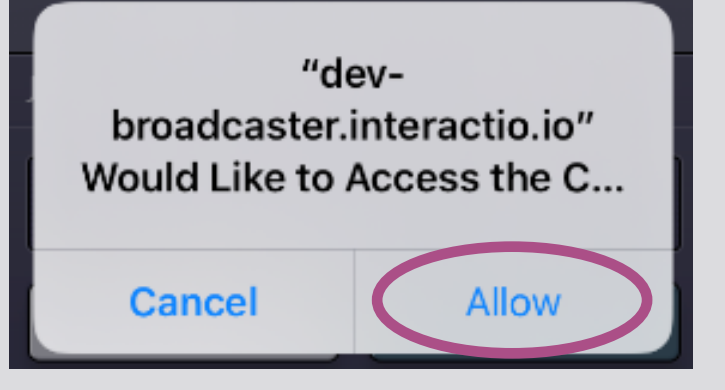

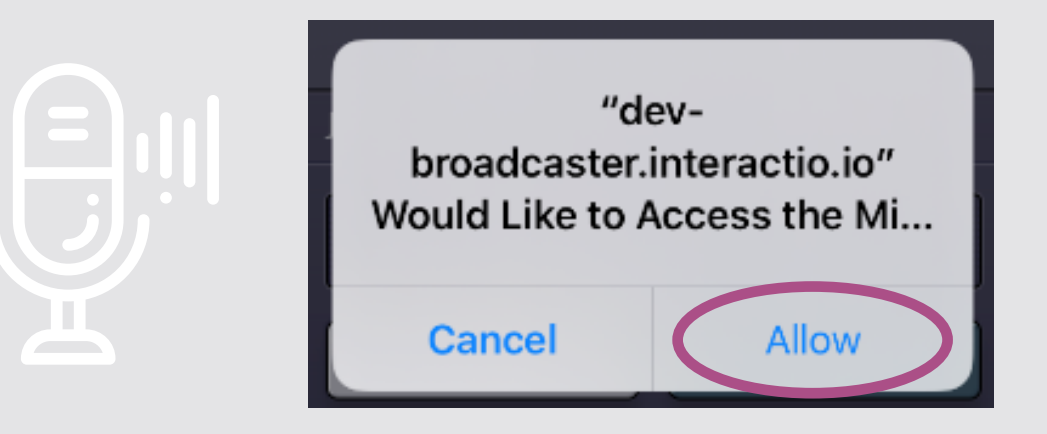

### 5. Kliknij Join (Wejdź).

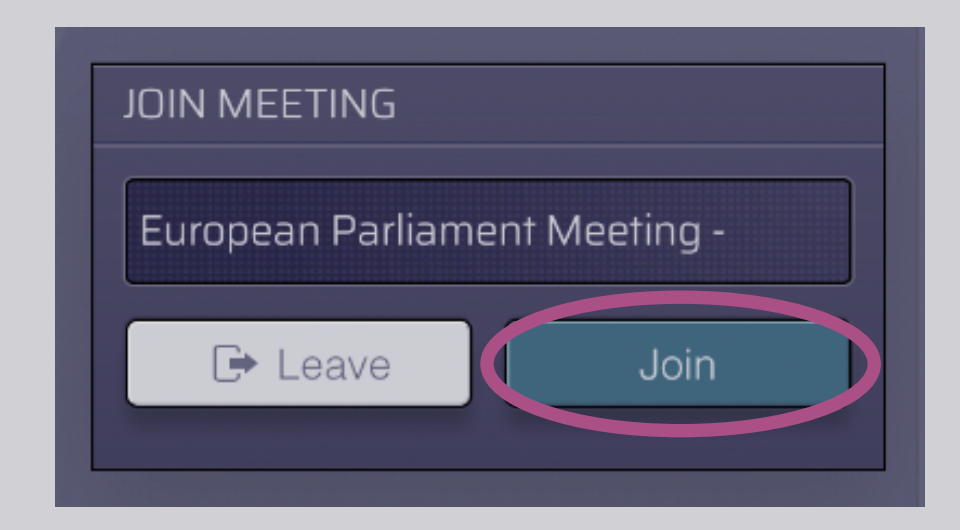

### 6. Jesteś na posiedzeniu!

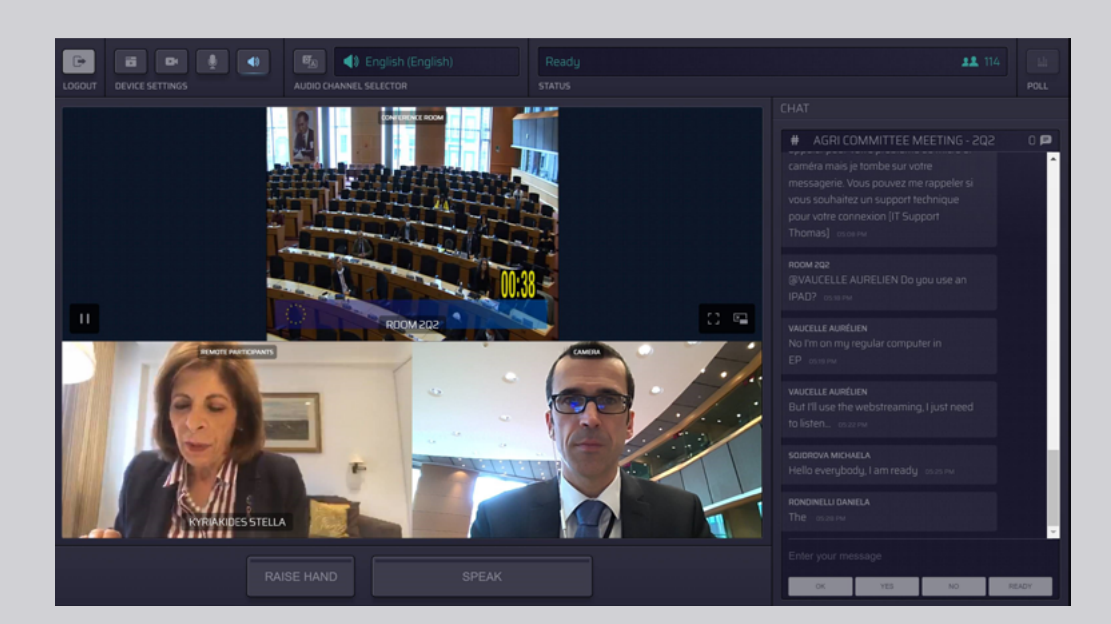

## **OTO CO WIDZISZ:**

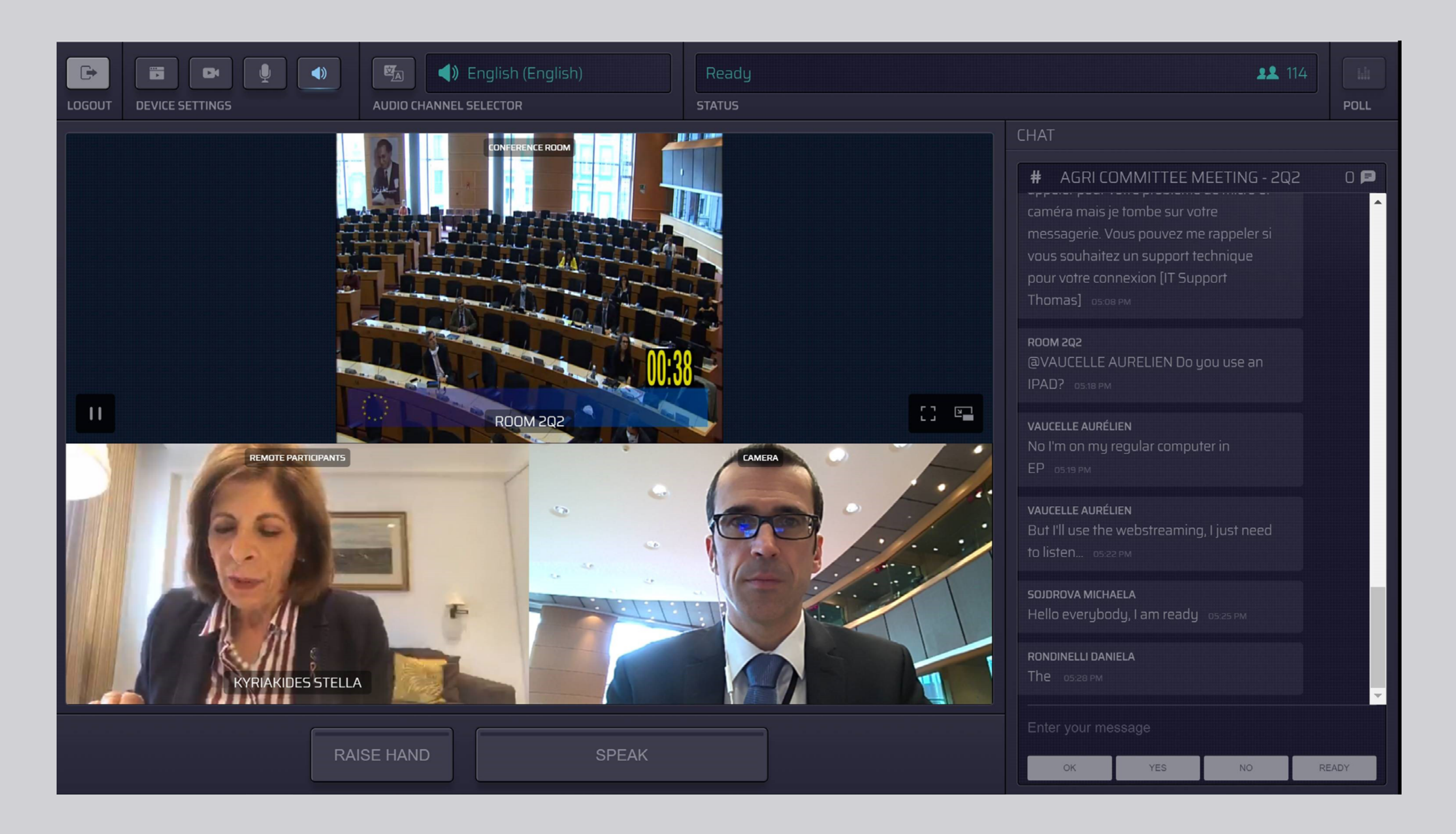

# WYBIERZ JĘZYK:

 Kliknij na Audio Channel Selector (Wybór kanału audio), aby zobaczyć dostępne języki. Tłumaczenie ustne jest dostępne na języki widoczne w menu wyboru.

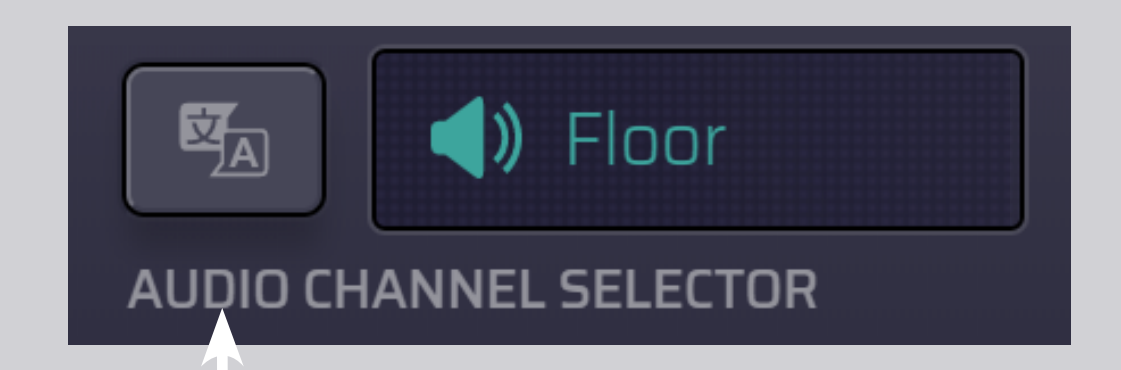

#### 2. Wybierz język.

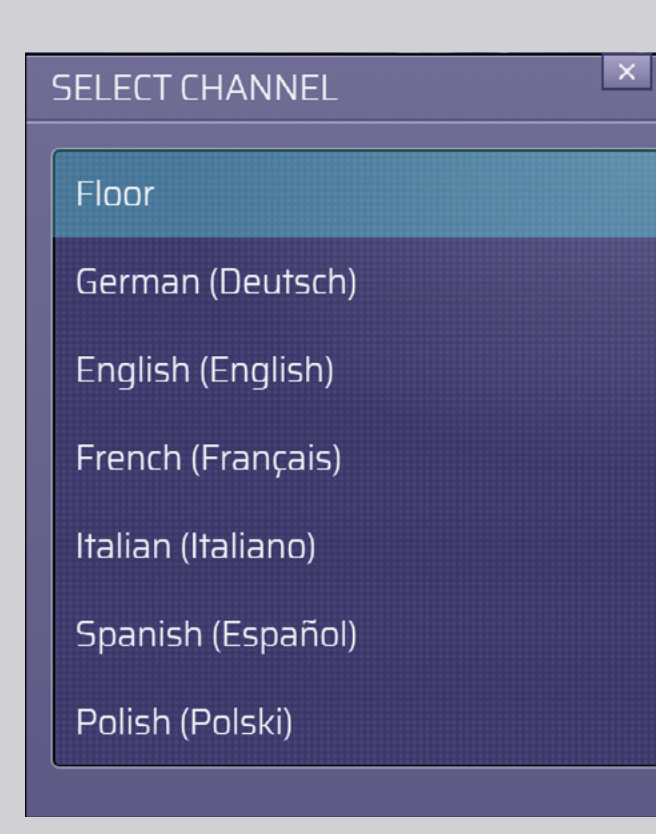

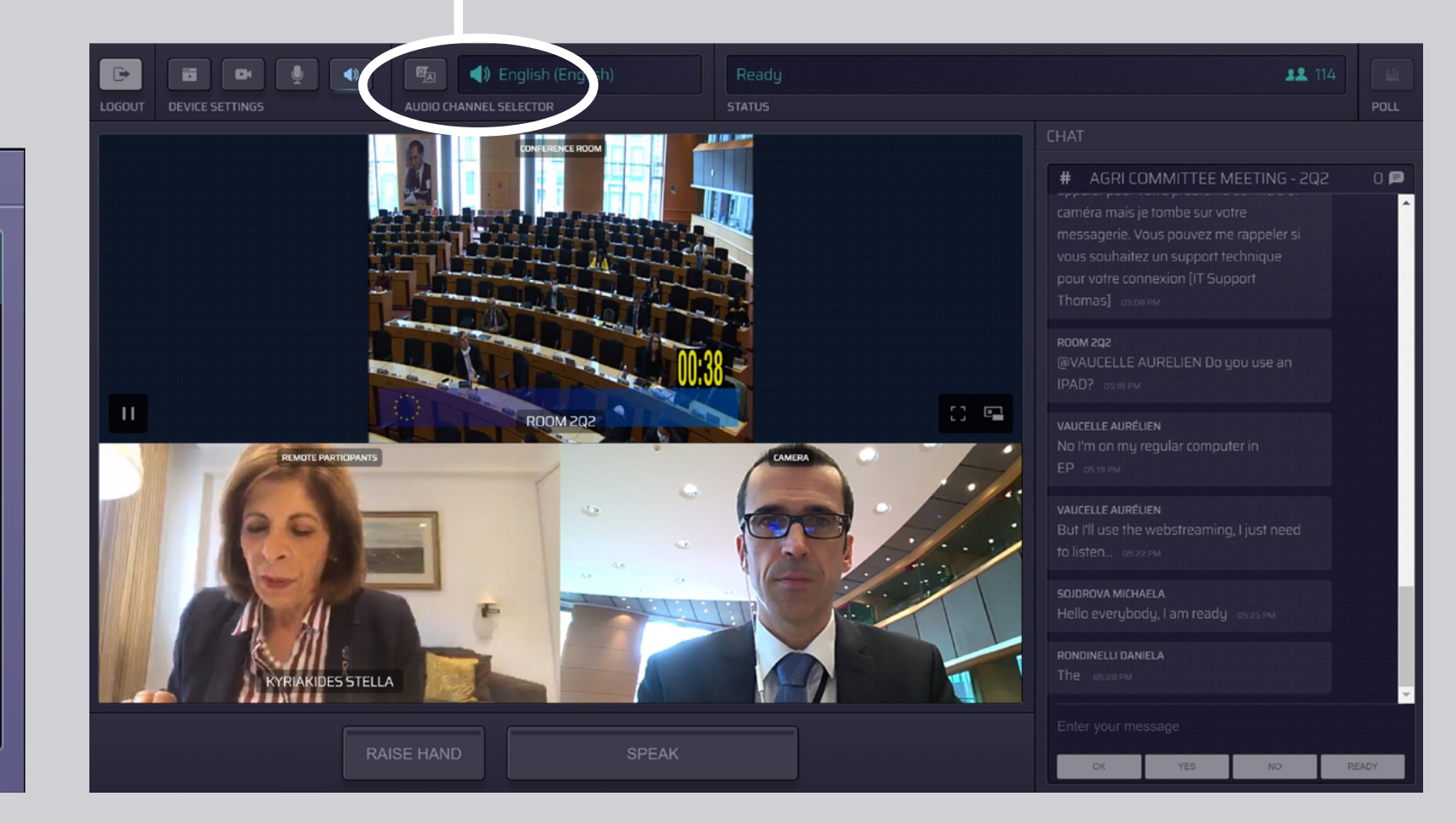

# JAK ZABRAĆ GŁOS:

 Jeżeli chcesz zabrać głos, poinformuj o tym moderatora, klikając
RAISE HAND (PODNIEŚ RĘKĘ).
Zaświecone żółte światło oznacza, że przewodniczący otrzymał informację, że chcesz zabrać głos.

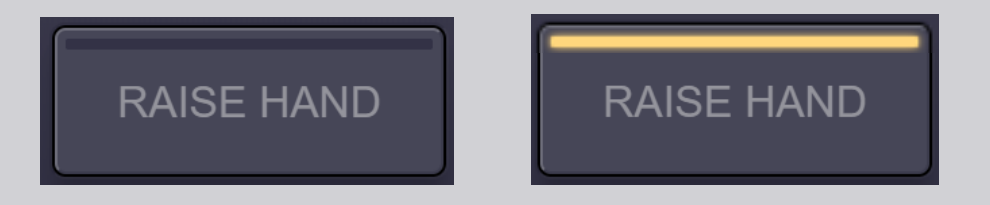

- 2. Czekaj, aż moderator/przewodniczący udzieli Ci głosu.
- Kiedy moderator udzieli Ci głosu, przycisk SPEAK (MÓW) zaświeci się na niebiesko.

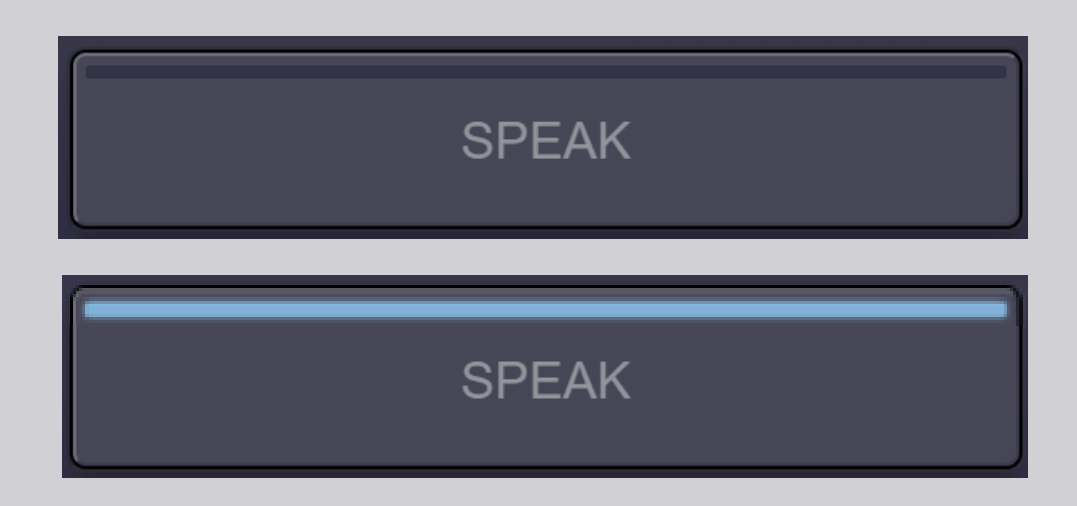

4. Naciśnij jeden raz przycisk SPEAK i zaczekaj 3 sekundy na połączenie. Przycisk SPEAK zaświeci się na czerwono: pojawisz się na ekranie w sali posiedzeń i na ekranach urządzeń uczestników.

SPEAK

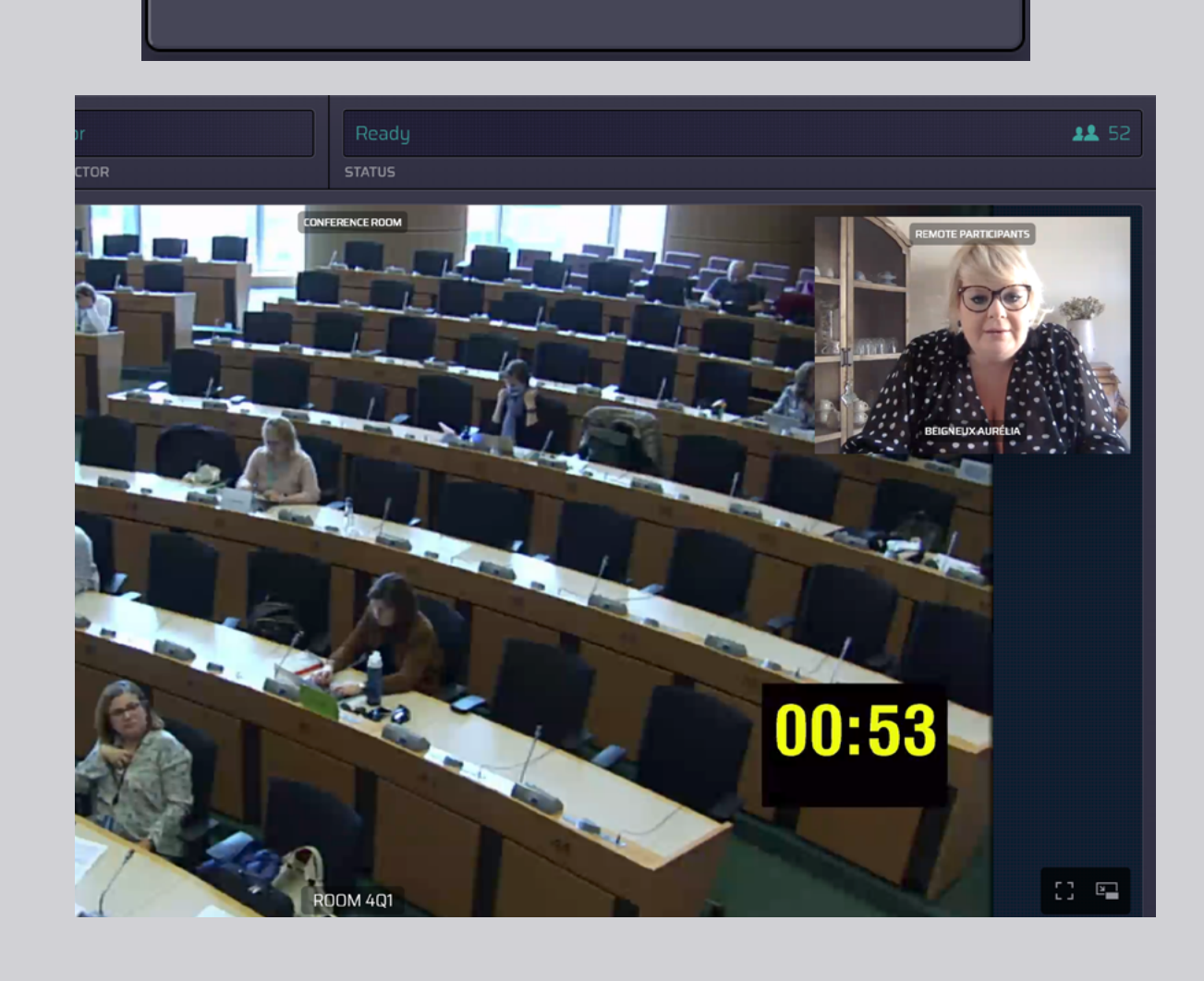

# **MIŁEGO POSIEDZENIA!**

# ZALECENIA DLA MÓWCÓW ŁĄCZĄCYCH SIĘ PRZEZ INTERNET

**PRZECZYTAJ RÓWNIEŻ:** 

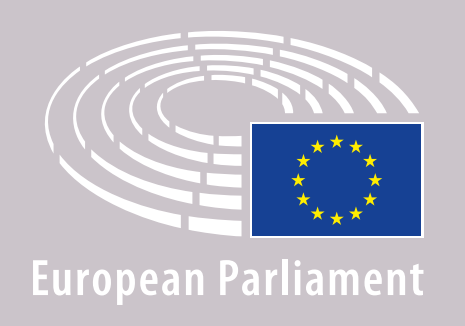

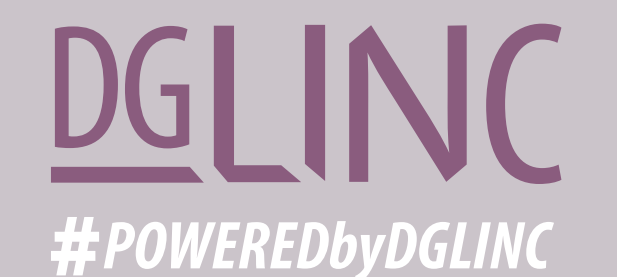

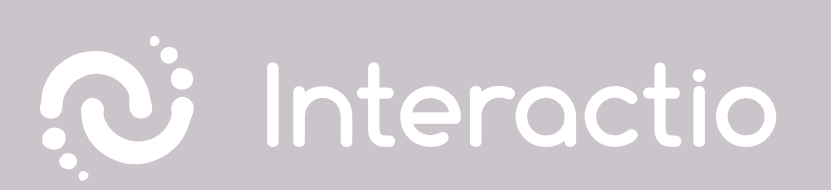